# ENDNOTE ONLINE

## GETTING STARTED WITH ENDNOTE ONLINE:

Go to the Medical Library Home Page: <u>http://www.siumed.edu/lib/</u>

Click Key Resources on the navigation menu, then choose Web of Science.

Click **Sign In** and select **Register** to create a free account using your @siumed.edu e-mail address. If you have already registered you may sign in.

| Web of Science InCites Journal Citation Reports Essential Science Indicators EndNote Publons Kopernio | Sign In 🔺              | Help 🔻 English 🔻       |
|----------------------------------------------------------------------------------------------------|------------------------|------------------------|
| Web of Science                                                                                        | →) Sign In<br>Register | Clarivate<br>Analytics |
| Tools 👻 Searches an                                                                                   | C→ Log Out             | story Marked List      |

After registering or after signing in, choose **EndNote** at the top of the screen

## ONLINE SEARCHING WITH ENDNOTE ONLINE

1. To start an Online Search hover over the **Collect** tab and choose **Online Search**:

|      | Clarivate<br>Analytics |               |           |             |             |       |         |           |
|------|------------------------|---------------|-----------|-------------|-------------|-------|---------|-----------|
|      | EndNote™               | My References | Collect   | Organize    | Format      | Match | Options | Downloads |
|      |                        |               | Online \$ | eference Ir | nport Refer | ences |         |           |
|      |                        |               |           |             |             |       |         |           |
|      | Quick Search           |               |           | All My Re   | ferences    |       |         |           |
| pane | in All My Refer        | rences        | T         | Show 50     | per page 🔻  |       |         |           |

Choose the database you want to search (likely PubMed(NLM)). Click Connect
 Note that you can click Select Favorites and pick the databases that you search most often so you
 can find them more quickly.

| EndNote™                             | My References             | Collect     | Organize               | Format      | Match        | Options                                                                                                    | Downloads                                                                                              |                                                                                         |                                                |
|--------------------------------------|---------------------------|-------------|------------------------|-------------|--------------|----------------------------------------------------------------------------------------------------|----------------------------------------------------------------------------------------------------|-----------------------------------------------------------------------------------------|------------------------------------------------|
|                                      |                           | Online Se   | arch New R             | leference I | mport Refere | nces                                                                                                    |                                                                                                    |                                                                                         |                                                |
| Online Sear                          | ch                        |             |                        |             |              |                                                                                                    |                                                                                                    |                                                                                         |                                                |
| Step 1                               |                           |             |                        |             |              | All:                                                                                                    |                                                                                                    | My Favorites:                                                                           | Hide                                           |
| Select data<br>PubMed (NL<br>Connect | base or library ca<br>.m) | talog conne | ection.<br>▼ Select Fa | avorites    |              | Princeton U<br>Principia Cc<br>Project MUS<br>Providence<br>PurbMed (NI<br>Purdue U-C<br>Purdue U-C<br>Purdue U-N<br>Queen Marg<br>Queen Marg | J<br>SE<br>Coll<br>LM)<br>Jalumet<br>Jorth Central<br>V Lafayette<br>garet U Coll<br>garet U-Edinburgh | Web of Science                                                                          | Core Collection (Cl 🔺                          |
|                                      |                           |             |                        |             |              | Copy to Fa<br>Add to my li<br>1. Select one<br>2. Click the "                                                                                 | avorites<br>ist (25 limit):<br>or more.<br>Copy to Favorites'' button.                                 | Remove from Fr<br>Remove from my<br>1. Select one or m<br>2. Click the "Remo<br>button. | vorites<br>list:<br>ore.<br>we from Favorites" |

- 3. You can search (up to four terms) by topic/keywords (Any Field), author, title, PMID, and more. Double check you use the AND/OR/NOT connectors appropriately.
- 4. Click the **Search** button

| EndNote™   | My References                                                                           | Collect    | Organize   | Format      | Match        | Options | Downloads |  |  |
|------------|-----------------------------------------------------------------------------------------|------------|------------|-------------|--------------|---------|-----------|--|--|
|            |                                                                                         | Online Sea | arch New R | eference Ir | nport Refere | ences   |           |  |  |
| Online Sea | arch                                                                                    |            |            |             |              |         |           |  |  |
| Step 2 o   | of 3: Connecting                                                                        | g to Pub   | Med MED    | LINE : Pu   | bMed (N      | LM)     |           |  |  |
| A clinical | trial gone awry: the Ch                                                                 | nocola in: | Title      |             | ۲            | Or V    |           |  |  |
| 19034178   | 3                                                                                       | in:        | PMID       |             | •            | Or V    |           |  |  |
| Ensign SA  |                                                                                         | in:        | Author (Sn | nith AB)    | •            | And ▼   |           |  |  |
|            |                                                                                         | in:        | MeSH Terr  | ns          | T            |         |           |  |  |
| •          | <ul> <li>retrieve all records</li> <li>select a range of records to retrieve</li> </ul> |            |            |             |              |         |           |  |  |
| Searc      | h                                                                                       |            |            |             |              |         |           |  |  |

5. Select all or just the citations you want to keep and add them to a group. If you have not created a group for your results choose **New group**. You will be asked to give it a name.

| Online Search Result                   | ts                               |                                           |                                                                                                    |
|----------------------------------------|----------------------------------|-------------------------------------------|----------------------------------------------------------------------------------------------------|
| PubMed MEDLINE                         | 1 - 50 of 58 results             | s                                         |                                                                                                    |
| ((A clinical trial gone<br>(Smith AB)) | awry: the Chocolate H            | Happiness Un                              | Indergoing More Pleasantness (CHUMP) study)                                                                                                    |
| Show 50 per page ▼                     |                                  |                                           | M      Page 1 of 2 Go                                                                                                    |
| All Page                               | Add to group<br>Add to group     | <b>T</b>                                  |                                                                                                    |
| ✓ Kofoed, M. A.                        |                                  | es of<br>pproj<br>icter<br>ne L<br>d It ( | of the redox-active disulfide and histidine reside<br>opyl coenzyme M oxidoreductase/carboxylase<br>eriol<br>Link+ Go to URL<br>t⊚ SIU-SM Full Text |
|                                        | -<br>-<br>[Unfiled]<br>New group | robi<br>ance<br>ine                       | www.myendnoteweb.com says                                                                                                    |
|                                        |                                  |                                           | Test Group                                                                                                    |
|                                        |                                  |                                           | OK Cancel                                                                                                    |

#### IMPORTING REFERENCES FROM PUBMED INTO ENDNOTE ONLINE

#### Use the Capture Reference Tool:

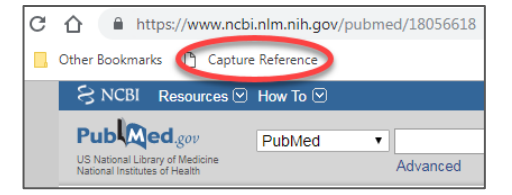

With the citation open in PubMed, click the **Capture Reference** button on the browser toolbar. (See info on page 5 about Capture Reference tool.)

A window will open allowing you to save the citation to EndNote Online.

#### OR

- 1. 1. Save the citations to a file:
- Click to Send to button and choose Citation Manager.
- The file will be saved in your Downloads folder as a file named citations.nbib

|   |                                                                                        | Send to +                                                        | Filter your results: |
|---|----------------------------------------------------------------------------------------|------------------------------------------------------------------|----------------------|
| ſ | Choose Destination                                                                     | ı –                                                              |                      |
|   | <ul> <li>File</li> <li>Collections</li> <li>Order</li> <li>Citation manager</li> </ul> | <ul> <li>Clipboard</li> <li>E-mail</li> <li>My Biblio</li> </ul> | l<br>graphy          |
| a | Generate a file for us<br>management softwar<br>Download 1 citation.<br>Create File    | se with extern<br>re.                                            | nal citation         |

### 2. 2. Import citations into EndNote Online

- In EndNote Online, click the Collect Tab and then Import References.
- Select the file named citations.nbib file that you saved on the desktop
- 3. Select PubMed as the Import Option
- 4. Select a group or create a new group

| EndNote™   | My References    | Collect                              | Organize    | Format     | Match       | Options | Downloads |  |
|------------|------------------|--------------------------------------|-------------|------------|-------------|---------|-----------|--|
|            |                  | Online S                             | earch New R | eference 🚺 | nport Refer | rences  |           |  |
| Import Ref | erences          |                                      |             |            |             |         |           |  |
|            | Import           | ing from Er                          | ndNote?     |            |             |         |           |  |
|            | File: Choose     | File citations                       | s (3).nbib  |            |             |         |           |  |
| Import C   | Option: PubMed   | ion: PubMed (NLM)   Select Favorites |             |            |             |         |           |  |
|            | To: - Test Group |                                      |             |            |             |         |           |  |
|            | Impor            | t                                    |             |            |             |         |           |  |

#### IMPORTING CITATIONS FOR BOOKS AND OTHER MATERIALS

#### FIRSTSEARCH DATABASES:

IllinoisCatalog - OCLC catalog of materials in Illinois libraries WorldCat - OCLC catalog of books and other materials in libraries worldwide WorldCatDissertations - database of all dissertations and theses available in WorldCat <u>http://firstsearch.oclc.org/</u> (contact reference for login info: 217-545-2113, reference@siumed.edu)

1. Choose a FirstSearch database and search for citations.

2. Click Export button at the top of the page

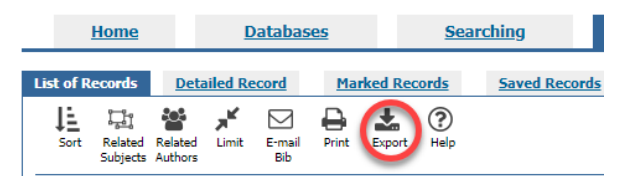

3. Choose all records or marked records and choose **EndNote** for the Export To option.

|   | Direct Export Records                                                                    |                                                                                                    |  |  |  |  |  |  |
|---|------------------------------------------------------------------------------------------|----------------------------------------------------------------------------------------------------|--|--|--|--|--|--|
|   | <ul> <li>Users can export records directly to an EndNote or RefWorks library.</li> </ul> |                                                                                                    |  |  |  |  |  |  |
|   | <ul> <li>Export record</li> </ul>                                                        | Is as a text file for use in other bibliographic management programs such as ProCite and Reference Manager.     |  |  |  |  |  |  |
|   |                                                                                          |                                                                                                    |  |  |  |  |  |  |
|   | Home                                                                                     | Databases Searching Results                                                                                     |  |  |  |  |  |  |
| 1 |                                                                                          |                                                                                                    |  |  |  |  |  |  |
|   | List of Records                                                                          | Detailed Record Marked Records Saved Records Go to page                                                         |  |  |  |  |  |  |
|   | • ?                                                                                      |                                                                                                    |  |  |  |  |  |  |
|   | Return Help                                                                              |                                                                                                    |  |  |  |  |  |  |
|   |                                                                                          |                                                                                                    |  |  |  |  |  |  |
|   |                                                                                          |                                                                                                    |  |  |  |  |  |  |
|   |                                                                                          |                                                                                                    |  |  |  |  |  |  |
|   | Export:                                                                                  | Records 1 - 10                                                                                                  |  |  |  |  |  |  |
|   |                                                                                          |                                                                                                    |  |  |  |  |  |  |
|   | Export To:                                                                               | EndNote (get <u>latest filters</u> )                                                                            |  |  |  |  |  |  |
|   |                                                                                          | RefWorks                                                                                                    |  |  |  |  |  |  |
|   |                                                                                          | Text file                                                                                                    |  |  |  |  |  |  |
|   |                                                                                          |                                                                                                    |  |  |  |  |  |  |
|   | Note:                                                                                    | OCLC does not distribute or provide support for the <u>EndNote</u> software or the <u>RefWorks</u> application. |  |  |  |  |  |  |
|   |                                                                                          |                                                                                                    |  |  |  |  |  |  |
|   |                                                                                          | Export                                                                                                    |  |  |  |  |  |  |
|   |                                                                                          |                                                                                                    |  |  |  |  |  |  |

- 4. Click Export.
- 5. File will be saved as a file named DirectExport in your Downloads folder.

#### IMPORT INTO ENDNOTE ONLINE:

| On the <b>Collect Tab</b> choose <b>Import</b> | EndNote™  | My References    | Collect       | Organize   | Format      | Match        | Options | Downloads |
|------------------------------------------------|-----------|------------------|---------------|------------|-------------|--------------|---------|-----------|
| hererences                                     |           |                  | Online Se     | arch New R | leference I | mport Refere | ences   |           |
| File: Choose the DirectExport file             |           |                  |               |            |             |              |         |           |
| saved in your Downloads folder.                | Import Re | ferences         |               |            |             |              |         |           |
| Import Option: WorldCat (OCLC)                 |           | Importi          | ng from En    | dNote?     |             |              |         |           |
|                                                |           | File: Choose F   | ile DirectExp | port.enw   |             |              |         |           |
| To: Choose the group where you                 | Import    | Option: WorldCat | (OCLC)        |            | ۲           | Select Favo  | orites  |           |
| want to save the references or                 |           | TO: - Test Gr    | oup           | •          |             |              |         |           |
| create a new group.                            |           | Import           |               |            |             |              |         |           |
|                                                |           |                  |               |            |             |              |         |           |

#### MAKING A BIBLIOGRAPHY

- 1. Click the Format tab and choose Bibliography
- 2. Choose a group from the References drop down menu
- 3. Choose a Bibliographic Style (PubMed uses Vancouver-NIH) Click **Select Favorites** to customize the drop down list.
- 4. RTF (Rich Text File) can be opened in MS Word or other word processors.

| EndNote™                     | My References                                                     | Collect Orga                                         | nize Format           | Match      | Options        | Download   | ls           |                   |
|------------------------------|-------------------------------------------------------------------|------------------------------------------------------|-----------------------|------------|----------------|------------|--------------|-------------------|
|                              |                                                                   |                                                      | Bibliograp            | ohy Cite W | hile You Write | e™ Plug-In | Format Paper | Export References |
| <b>Bibliogra</b><br>Bibliogr | phy<br>References: - Te<br>raphic style: Biol<br>File format: RTF | est Group<br>Med Central ▼ 5<br>F (rich text file) ▼ | ▼<br>Select Favorites |            |                |            |              |                   |
|                              | s                                                                 | ave E-Mail                                           | Preview &             | Print      |                |            |              |                   |

## DOWNLOAD THE INSTALLERS FOR THE ENDNOTE PLUG-IN FOR WORD

| → C ↑ https://www.myendnoteweb.com/EndNoteWeb.html?fun                                                                                                    | c=downloadInstallers&cat=download&                                                                                                    |
|----------------------------------------------------------------------------------------------------|----------------------------------------------------------------------------------------------------|
| Apps Other Bookmarks Capitale Receiver the Line Line Capitale Receiver the Line Line Capitale Receiver the Line Line Capitale Receiver the Line Line Capitale Receiver the Line Line Capitale Receiver the Line Line Capitale Receiver the Line Capitale Receiver the Li |                                                                                                    |
| Clarivate<br>Analytics                                                                                                    | _                                                                                                    |
| EndNote <sup>™</sup> My References Collect Organize Format Mat. O                                                                                                    | ptions Downloads                                                                                                    |
|                                                                                                    |                                                                                                    |
| Cite While You Write™                                                                                                    | Capture: Capture Reference                                                                                                    |
| Use the EndNote plug-in to insert references, and format citations<br>and bibliographies automatically while you write your papers in<br>Word. This plug-in also allows you to save online references to<br>your library in Internet Explorer for Windows.                                                                                                    | To install the Capture tool, just drag the <b>Capture Reference</b><br>button to your Bookmarks bar (also known as "Favorites Bar" or<br>"Bookmarks Toolbar"). In some browsers, you may need to right<br>click and select "Add to Favorites" or "Bookmark This Link."<br>To use it browse to a page you like and click the <b>Capture</b> |
| Patented technology. Australia Patent 2014318392; U.S. Patents<br>10002116, 9588955, 9218344, 9177013, 8676780, 8566304,<br>8201085, 8082241, 6233581; China Patent: 201380034689.3;<br>Japan Patent: 5992404.                                                                                                    | Reference button in the Bookmarks bar. The Capture Reference window will open. Follow the instructions in the window.                                                                                                    |
| See Installation Instructions and System Requirements.                                                                                                    |                                                                                                    |
| Download Windows with Internet Evalutor alua in                                                                                                    |                                                                                                    |

In EndNote Online, choose the **Downloads** tab. Installers are available for both Windows and Macintosh as well as a reference capture tool for your browser.

## USING ENDNOTE ONLINE IN MICROSOFT WORD

Install the EndNote Plug-in for Word. An EndNote Web tab will be added the Microsoft Word ribbon.

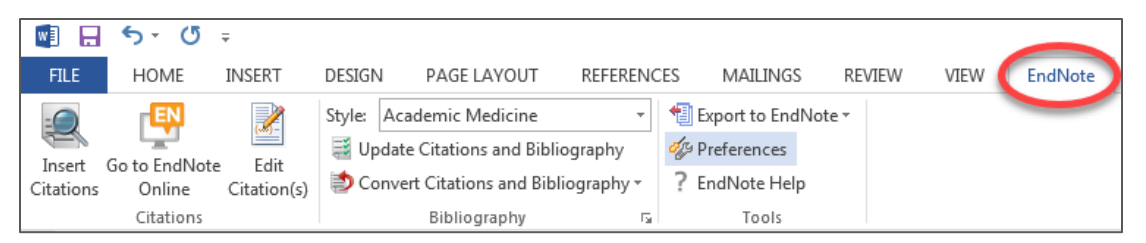

Select the EndNote Web Tab.

Click **Preferences** on the ribbon.

Choose **Application** in the Preferences window that opens.

Enter your email address and the Web of Knowledge password that you created when you registered.

| ndNote Cite While You Writ                     | e Preferences               |
|------------------------------------------------|-----------------------------|
| General Keyboard Applica                       | tion                        |
| Select the Cite While You                      | Write application           |
| Application: EndNote                           | e online 🔻                  |
| Enter Your EndNote Or                          | line Subscription           |
| http://www.myendr                              | noteweb.com/EndNoteWeb.html |
| E-mail Address:<br>Password:<br>Remember my ad | dress and password          |
|                                                |                             |
| C                                              | OK Cancel Help              |

#### TO INSERT A CITATION TO YOUR PAPER

| <b>N H</b>          | 5-0                                | Ŧ                     |                      |                                                                                         |                                  |                                                                                                |      |
|---------------------|------------------------------------|-----------------------|----------------------|-----------------------------------------------------------------------------------------|----------------------------------|------------------------------------------------------------------------------------------------|------|
| FILE                | HOME                               | INSERT                | DESIGN               | PAGE LAYOUT                                                                             | REFERENC                         | CES MAILINGS                                                                                   | R    |
| Insert<br>Citations | o to EndNot<br>Online<br>Citations | e Edit<br>Citation(s) | Style:<br>Dpc<br>Cor | Academic Medicine<br>late Citations and Bibli<br>wert Citations and Bib<br>Bibliography | •<br>iography<br>liography<br>تي | <ul> <li>Export to EndNot</li> <li>Preferences</li> <li>EndNote Help</li> <li>Tools</li> </ul> | te - |

- Click the Insert Citations button on the EndNote Online Tab on the Microsoft Word ribbon. NOTE: the Go to EndNote Web button will switch you to EndNote Online in your browser so that you can look at your citations, but you must use the Find Citations button to search for and insert citations into your Word document.
- 2. Enter one or more words in the **Find** box and click the **Search** button.
- 3. From the list of matches choose the citation(s) that you want to cite and click **Insert**. To select multiple citations, hold down the CTRL key.

| EndNote Find & Insert My References |      |                                                                                                |   |  |  |  |  |  |
|-------------------------------------|------|------------------------------------------------------------------------------------------------|---|--|--|--|--|--|
| a clinical trial gone awry          |      |                                                                                                |   |  |  |  |  |  |
| Author                              | Year | Title                                                                                          |   |  |  |  |  |  |
| Chan                                | 2007 | A dinical trial gone awry: the Chocolate Happiness Undergoing More Pleasantness (CHUMP) study  |   |  |  |  |  |  |
| •                                   |      |                                                                                                | Þ |  |  |  |  |  |
| Reference Type:                     | -    | Journal Article                                                                                | * |  |  |  |  |  |
| Author:<br>Year:                    | (    | Chan, K.<br>2007                                                                               |   |  |  |  |  |  |
| Title:                              |      | A clinical trial gone awry: the Chocolate Happiness Undergoing More Pleasantness (CHUMP) study | - |  |  |  |  |  |
|                                     |      | Insert V Cancel Help                                                                           |   |  |  |  |  |  |
| Library: EndNote                    |      | 1 items in list                                                                                |   |  |  |  |  |  |

CHOOSE THE CITATION STYLE FOR YOUR PAPER:

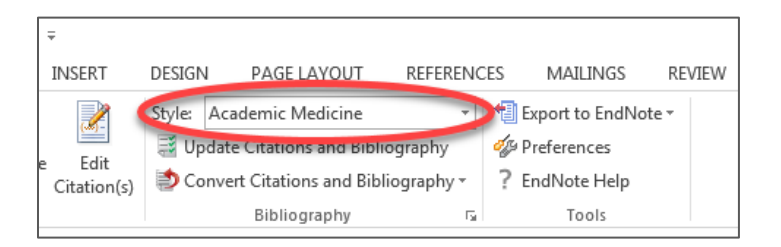

Note that the styles listed will only be the ones that you added to your customized list in EndNote Online. (See the section on Making a Bibliography, p. 3)

## REMOVE ENDNOTE FORMATTING FOR SUBMITTING TO A PUBLISHER

Publishers often require authors to submit a manuscript with the EndNote formatting removed.

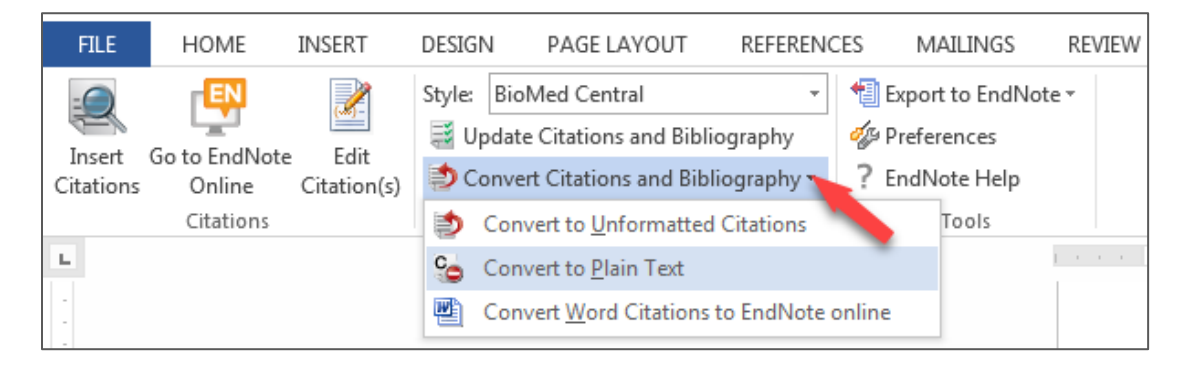

Select Convert Citations and Bibliography and then choose Convert to Plain Text.

Word will open a copy of your document with the EndNote field codes removed and the formatted citations and bibliography will be regular text. Your original document will remain unchanged.

3/13/2019